# GIS・GPS・リモートセンシングデータを用いたフィールドワーク のためのベースマップ作成

- ブラジルアマゾン、マウエス川周辺を事例に -

## 山下亜紀郎

キーワード: GPS, 衛星画像, フィールドワーク, ベースマップ, ブラジルアマゾン

#### I はじめに

地図は地理学にとって欠かせないものであり, 「地図をもたない地理学者はいない」(中村・高橋 編1988)ともいわれる.地理学者にとって,地図 を片手に現地へ出かけていくことは当たり前のこ とであるが,日本ほど大縮尺から小縮尺までさま ざまなスケールの官製地図が整備されていて,比 較的容易に誰でも入手できる国は,世界的にみれ ばむしろ稀な方ではないかと思われる.とくにア ジアやアフリカ,南米などの途上国では,官製地 図の入手が困難であったり,そもそも1万分の1 未満の大縮尺の地図が作成されていなかったりす る場合がしばしばある.

そのような大縮尺地図が存在しない,あるいは 入手が困難な地域でのフィールドワークにおいて は,たとえば横山(2001)のように,まずはじめに, 調査結果を記述していくためのベースマップを自 ら作成しなければならない.本報告が対象とする ブラジルアマゾンも,縮尺5万分の1程度の官製 地図ならば,ブラジル地理統計院(IBGE)から 発行されており比較的すぐ手に入るが,集落や農 場などのローカルな地域スケールでの詳細な現地 調査のベースマップとしては適していない.

一方, GPS やリモートセンシングなどといっ た空間情報技術の発展と一般社会への普及は,近 年急速に進んでいる.これらの技術は従来,専門 的な知識と技術を持った研究者や実務者によって のみ使われていた.しかしながら近年では,簡便 かつ汎用的な方法でそれらを扱うためのさまざま なソフトウェアやツールが,インターネットを通 じて無償で頒布されるようになり,それらの使用 方法を解説した書籍も出版されている(たとえば, 橋本編2011;古澤ほか編2011).

そこで本報告は、ブラジルアマゾンのマウエス 川周辺地域を対象に、GIS・GPS・リモートセン シングを活用して、できるだけ簡便かつ汎用的な 方法で大縮尺のベースマップを作成するための方 法をいくつか紹介する.具体的には、GPSを用 いて取得したデータをシェープファイルに変換 し、ArcGISで地図表示する方法、およびALOS やSRTM といったリモートセンシングデータ(RS データ)から、合成画像や標高段彩図を作成する 方法について述べる.

なお、本報告で用いた機材やソフトウェア等の 一覧を第1表に示す。

#### I GPS データからの地図作成

#### I-1 GPSによる軌跡データと地点データの取得

GPSは, Garmin社のGPSMAP 60CSxを用いた. ハンディタイプのGPSとしては、比較的高精度・

|        | 名称                         | 提供元                                       |
|--------|----------------------------|-------------------------------------------|
| パソコン   | ThinkPad X220              | Lenovo                                    |
|        | (下記のソフトウェア等が正常に動作すれば何でも良い) |                                           |
| GPS    | GPSMAP 60CSx               | Garmin                                    |
| ソフトウェア | ArcGIS 10                  | ESRI                                      |
| および    | (要 Spatial Analyst)        |                                           |
| ツール    | DNR Garmin                 | Minnesota Department of Natural Resources |
|        | Google Earth               | Google                                    |
|        | kml2shp                    | Zonum Solutions                           |
|        | 3DEM                       | visualizationsoftware.com                 |
| RSデータ  | ALOS AVNIR-2 GeoTIFF形式     | RESTEC                                    |
|        | SRTM3 hgt形式                | USGS                                      |

第1表 本報告で用いた機材・ソフトウェア等の一覧

高感度であり、市販の単3電池2本で作動する. 専用バッテリーを用いるものは、海外調査や人里 離れた山間地等での調査の際には、万が一故障し たときの代替がなく、充電するための道具(海外 調査の場合は現地のコンセントに対応するための 変換プラグや変圧器も含む)も必要とあって何か と不便である.その点、単3電池ならば万国共通 どこででも手に入り、ある程度予備を持ち歩いて もさほど荷物にならない.

GPS で取得できるデータには, 軌跡データと 地点データの2つがある.

軌跡データ(トラック)は、GPSの電源を入 れて衛星を捉えると自動的に取得しはじめる,文 字通り,調査者がGPSを持って移動した「軌跡」 のデータである.点群データとしてGPSに内蔵 されたメモリに記憶されていくが,後述の方法で 点群をつないだ線データとして出力できる.点群 データの取得間隔は自分で設定できる.内蔵メモ リの記憶容量には当然限界があり,残容量がなく なると,その時点でデータの取得を自動的にやめ てしまうか,古いデータから順に自動的に消去し ながら取得を続けるか(どちらかは自分で設定で きる)になるので,定期的に後述の方法で,内臓 メモリのデータをパソコン等に移しておく必要が ある.あるいは外付けのメモリ(microSDカード) で容量を増強しておく方法もある.

地点データ(ウェイポイント)は、調査者が手 動でGPSを操作して取得するデータである.と いってもデータの取得方法は簡単であり、位置 情報を取得したい地点で「MARK」ボタンを押

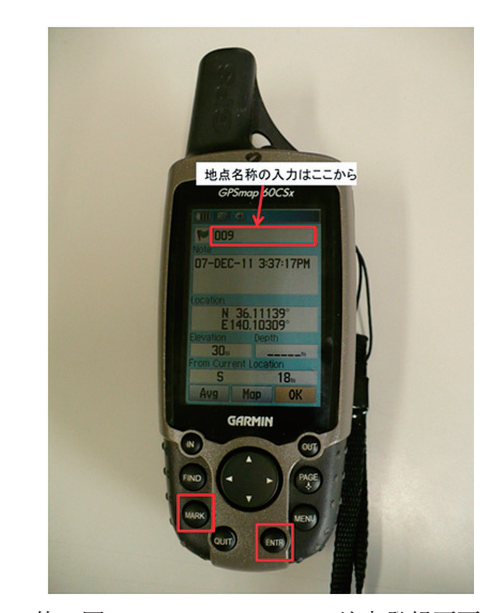

第1図 GPSMAP 60CSx の地点登録画面

し、「ENTR」ボタンを押して登録するだけであ る.登録する前に地点名称を入力することもでき る(第1図).地点データも内蔵メモリに記憶さ れるので,取得できる地点数には限界があるため, 定期的にパソコン等に移しておく必要がある.

I-2 GPSデータのシェープファイルへの変換

最近のハンディGPS の多くは、USB ケーブル によってパソコンに接続し、データの出力ができ る.その際、使用するGPS に対応したUSB ドラ イバがパソコンにインストールされている必要が ある.Garmin 社のGPS については、製品付属の CD-R または同社のウェブサイト(http://www8. garmin.com/support/agree.jsp?id=591) からUSB ドライバをダウンロードしてインストールでき $a^{1}$ .

出力したデータをArcGISで表示するため シェープファイルに変換する方法にはいくつかあ るが、本報告では、DNR Garmin というフリー ソフトを用いる方法と、Google Earthを用いて kml(またはkmz)ファイルに変換し、さらにそ れをシェープファイルに変換する方法の2通りを 紹介する.

#### 1) DNR Garminによる変換

DNR Garmin とは、アメリカミネソタ州天 然資源部のウェブサイト (http://www.dnr. state.mn.us/mis/gis/tools/arcview/extensions/ DNRGarmin/DNRGarmin.html) からダウンロー ドできる、Garmin 社のGPS のデータをシェープ ファイルに変換するフリーソフトである<sup>2)</sup>.

USB ケーブルでGPS とパソコンを接続したら, GPS の電源を入れ, DNR Garmin を起動する. そうすると通常自動でGPS を認識するが, 認識 しない場合は, GPS メニューの「Set Port」の 「USB」を選択し手動で認識させる.

まず, Waypoint メニューの「Download」を選 択すると, 地点データの一覧が現れる (第2図). 一覧の「lat」と「long」がそれぞれGPSで取得 した緯度と経度のデータである.「y\_proj」と「x\_ proj」は投影変換した座標値であり, File メニュー の「Set Projection」から設定できるが、多少難 解であるので、ここでは無視してよい(投影変換 するならば、シェープファイルに変換した後に、 ArcGIS上で行う方がよい). File メニューの「Save To」の「File…」を選択し、ファイルの種類を 「ArcView Shapefile (Unprojected)」にして、任 意のフォルダにシェープファイルとして保存す る.

次に、Track メニューの「Download」を選択 すると、軌跡データの点群の一覧が現れる(第3 図). File メニューの「Save To」の「File…」を 選択し、ファイルの種類を「ArcView Shapefile (Unprojected)」にして、任意のフォルダにシェー プファイルとして保存する. その際、Waypoint とは異なり、Output Shapeを選択するウィンド ウが出てくるので、「Line」を選択し「OK」をク リックする. これで、軌跡の点群データをつない だラインデータとして保存できる.

### 2) Google Earthとkml2shpによる変換

USB ケーブルでGPS とパソコンを接続したら, GPS の電源を入れ, Google Earth を起動する.

| MN            |        | - Garmin    |                      | 2                    |                |                    |                     |                     |              | X                        | 3     |
|---------------|--------|-------------|----------------------|----------------------|----------------|--------------------|---------------------|---------------------|--------------|--------------------------|-------|
| File          | Edit   | GPS Wa      | ypoint               | Track Route          | e Real Time    | Help               |                     |                     |              |                          |       |
| GPSN<br>Lat 3 | Aap60  | ICSX Softwa | are Versi<br>40.1041 | on 3.70 VERB<br>6958 | MAP Recreation | nal Routable Highw | ay Basemap, Pacific | • v2 2.00           |              |                          |       |
| Alt 9         | 15 mel | ers EPE     | 49999                | 997810117600         | 00000000.0     |                    |                     |                     | <<< Da       | ta Table <<              | <     |
|               |        | Waypoint    | с                    | Track (              | Route (        | C RTimeWpt         |                     |                     |              |                          |       |
| Bal           |        | type        | ident                | lat                  | long           | y_proj             | x_proj              | comment             | display      | symbol                   | un    |
| 98            | 1      | WAYPOINT    | 001                  | 36.10795325          | 140.10435591   | 25541917.2750225   | 1121603.45479545    | 07-DEC-11 3:22:19PM | 0            | • 8285                   |       |
|               | 2      | WAYPOINT    | 002                  | 36.10683770          | 140.10351696   | 25544517.7876456   | 1121252.17400346    | 07-DEC-11 3:24:13PM | 0            | • 8285                   |       |
|               | 3      | WAYPOINT    | 003                  | 36.10550456          | 140.10293601   | 25547364.2979924   | 1120580.05666114    | 07-DEC-11 3:26:25PM | 0            | <ul> <li>8285</li> </ul> |       |
| +             | 4      | WAYPOINT    | 004                  | 36.10553674          | 140.10250577   | 25547571.2575477   | 1120861.90761253    | 07-DEC-11 3:27:01PM | 0            | • 8285                   |       |
|               | 5      | WAYPOINT    | 005                  | 36.10648306          | 140.10229739   | 25545935.7388437   | 1121710.1943854     | 07-DEC-11 3:29:47PM | 0            | • 8285                   |       |
|               | 6      | WAYPOINT    | 006                  | 36.10868826          | 140.10201601   | 25541997.9393469   | 1123564.4312694     | 07-DEC-11 3:32:29PM | 0            | • 8285                   |       |
|               | 7      | WAYPOINT    | 007                  | 36.10963047          | 140.10225708   | 25540091.4787863   | 1124140.45445357    | 07-DEC-11 3:33:47PM | 0            | • 8285                   |       |
|               | 8      | WAYPOINT    | 008                  | 36.11108556          | 140.10307188   | 25536873.1715861   | 1124765.17813839    | 07-DEC-11 3:36:06PM | 0            | • 8285                   |       |
|               | 9      | WAYPOINT    | 009                  | 36.11139092          | 140.10308538   | 25536295.4659119   | 1124990.4219309     | 07-DEC-11 3:37:17PM | 0            | • 8285                   |       |
|               | 10     | WAYPOINT    | 010                  | 36.11169283          | 140.10298823   | 25535792.7848133   | 1125279.18675102    | 07-DEC-11 3:53:54PM | 0            | <ul> <li>8285</li> </ul> |       |
|               |        |             |                      |                      |                |                    |                     |                     |              |                          |       |
|               |        |             |                      |                      |                |                    |                     |                     |              |                          |       |
|               | •      |             |                      |                      |                |                    |                     |                     |              |                          | •     |
| Connec        | ted    |             |                      |                      |                |                    |                     | 0.0                 | f 10 Selecte | d                        | . //. |

第2図 DNR Garmin に読み込んだ地点データ一覧の例

| 🚦 MN                   |                  | - Garmi | n                                          | 1                                  |                |                    |                     |         |         |             |               |
|------------------------|------------------|---------|--------------------------------------------|------------------------------------|----------------|--------------------|---------------------|---------|---------|-------------|---------------|
| File                   | Edit             | GPS V   | Waypoint Tr                                | ack Route I                        | Real Time He   | lp                 |                     |         |         |             |               |
| GPSI<br>Lat 3<br>Alt 9 | dap600<br>6.1106 | CSX Sof | tware Version<br>n 140.104169<br>F 4999999 | 3.70 VERBMA<br>158<br>781011760000 | P Recreational | Routable Highway I | Basemap, Pacific vi | 2 2.00  |         | /// D:      | sta Table /// |
|                        |                  | C Wayp  | oint © T                                   | rack C F                           | loute C I      | RTimeWpt           |                     |         | -       |             |               |
|                        |                  | type    | ident                                      | lat                                | long           | y_proj             | x_proj              | new_seg | display | color       | altitude 🔺    |
|                        | 1                | TRACK   | ACTIVE LOG                                 | 36.11137155                        | 140.10337614   | 25536151.3478915   | 1124801.75093288    | true    | False   | 12          | -2.7467       |
|                        | 2                | TRACK   | ACTIVE LOG                                 | 36.11137155                        | 140.10337614   | 25536151.3478915   | 1124801.75093288    | False   | False   | 12          | -5.14         |
|                        | 3                | TRACK   | ACTIVE LOG                                 | 36.11137155                        | 140.10337614   | 25536151.3478915   | 1124801.75093288    | False   | False   | 12          | -7.5531       |
| +                      | 4                | TRACK   | ACTIVE LOG                                 | 36.11137155                        | 140.10337614   | 25536151.3478915   | 1124801.75093288    | False   | False   | 12          | -4.1885       |
|                        | 5                | TRACK   | ACTIVE LOG                                 | 36.11137155                        | 140.10337614   | 25536151.3478915   | 1124801.75093288    | False   | False   | 12          | -2.2655       |
|                        | 6                | TRACK   | ACTIVE LOG                                 | 36.11137155                        | 140.10337614   | 25536151.3478915   | 1124801.75093288    | False   | False   | 12          | -3.7078       |
|                        | 7                | TRACK   | ACTIVE LOG                                 | 36.11137155                        | 140.10337614   | 25536151.3478915   | 1124801.75093288    | False   | False   | 12          | -6.1112       |
|                        | 8                | TRACK   | ACTIVE LOG                                 | 36.11137155                        | 140.10337614   | 25536151.3478915   | 1124801.75093288    | False   | False   | 12          | -6.1112       |
|                        | 9                | TRACK   | ACTIVE LOG                                 | 36.11137155                        | 140.10337614   | 25536151.3478915   | 1124801.75093288    | True    | False   | 12          | 76.0814       |
|                        | 10               | TRACK   | ACTIVE LOG                                 | 36.11137155                        | 140.10337614   | 25536151.3478915   | 1124801.75093288    | False   | False   | 12          | -3.227        |
|                        | 11               | TRACK   | ACTIVE LOG                                 | 36.11137155                        | 140.10337614   | 25536151.3478915   | 1124801.75093288    | False   | False   | 12          | -3.227        |
|                        | 12               | TRACK   | ACTIVE LOG                                 | 36.11137155                        | 140.10337614   | 25536151.3478915   | 1124801.75093288    | False   | False   | 12          | -4.6693 👻     |
|                        | <                |         |                                            |                                    |                |                    |                     |         |         |             | 4             |
| Conne                  | cted             |         |                                            |                                    |                |                    |                     |         | 0 0     | f 261 Selec | ted //        |
| Teonine                |                  |         |                                            |                                    |                |                    |                     |         | 100     | 201 30100   |               |

第3図 DNR Garmin に読み込んだ軌跡データ一覧の例

Google Earth のツールメニューから「GPS」を 選択すると、GPS インポートのウィンドウが開 く(第4図)、「デバイス」からGPS 機器の種類 を選択し(本報告では「ガーミン」)、「インポー ト」からデータの種類を選択する、ルートとは ウェイポイントをつないだ線のことであるが、本 報告では使用しないのでチェックは付けない、最 後に「出力」からKML ラインストリングを選択 し、「インポート」をクリックする、この出力形 式でないと、後にkml2shp で軌跡データを読み込 んでシェープファイルへ変換する際にうまくいか ない.

インポートすると、「場所」パネルの「保留」フォ ルダの下に「garmin GPS デバイス」という表示 が現れ、その下に「Waypoints」と「Tracks」と いうフォルダができる.このフォルダ名にマウス カーソルを合わせ右クリックし、「名前を付けて 場所を保存」を選択し、任意のフォルダにそれぞ れkml (またはkmz)ファイルとして保存する(第 5図).

kml/kmz ファイルをシェープファイルに変換 するには、Zonum Solutions のウェブサイト上 で無償公開されているkml2shp というツールを 用いる (http:www.zonums.com/online/kml2shp. php) (第6図). ただし、このツールはInternet

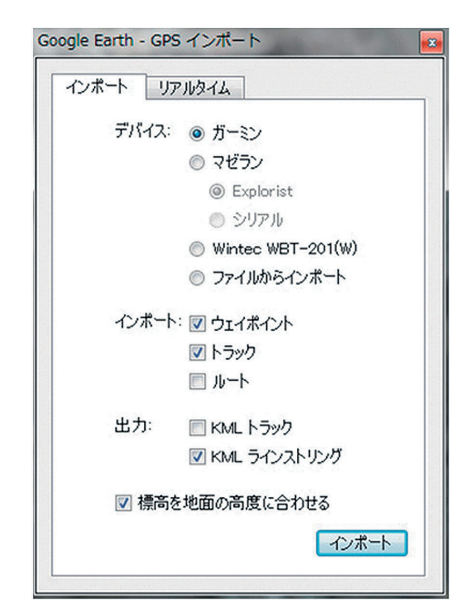

第4図 Google Earth のGPS インポートのウィンドウ

Explorer では正常に動作しないので, Firefox, Safari, またはGoogle Chrome といったブラウザ 上で使用する必要がある.

まず、「Upload KML/KMZ」をクリックし、 「ファイルを選択」から先ほどkml/kmz に変換 し保存したファイルを選択し、「Accept」をク リックする.次に、「Process KML」をクリック し、Shapes to Export からシェープファイルのタ

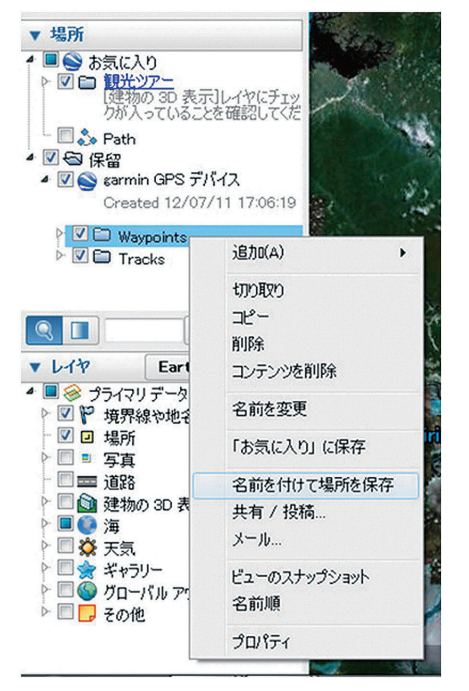

第5図 Google Earth での地点データの保存

イプ (ウェイポイントならPoints, トラックなら Paths) を選択し,「Export SHP」をクリックす る. そうすると, シェープファイルに変換され, 「Download」をクリックすることでzip 形式とし てパソコンの任意のフォルダに保存される.

本節の1),2)のいずれの方法を用いるにしろ, 点データとしてのウェイポイントは,たとえば調 査地域の主要施設ごとに地点データを取得し施設 名を入力すれば,ArcGISで施設分布図として地 図表示できるし,樹木ごとにデータを取得し樹種 名を入力すれば,樹木分布図として地図表示する ことができる.線データとしてのトラックは,た とえば調査地域で道路に沿って移動し軌跡を取得 すれば,ArcGISで道路網図として地図表示でき るし,植生の境界に沿って移動し軌跡を取得すれ ば,植生界図あるいはビオトープマップ(丸山・ 仁平2005)として地図表示できる.

| Zonum Solutions                                                                                                    | ADL Uncompressor Size: 844KB                                                                                                    |
|----------------------------------------------------------------------------------------------------|----------------------------------------------------------------------------------------------------|
| Free Software Tools                                                                                                    | Version 1.24                                                                                                    |
| KML Toolbox<br>Kml2shp<br>(desktop)<br>Kml2cad<br>Kml2cad<br>Kml2text<br>Kml2text<br>Kml2Color<br>KmlArea<br>KmlColor<br>KmlArea<br>KmlCicles<br>Kml2x<br>xy2kml<br>Excel2kml<br>AdChoices C<br><b>Perú - Aguas</b><br><b>Calientes</b><br>Discover<br>Ecotourism<br>activities and<br>Natural<br>attractions in<br>Peru, here!<br>Peru, here!<br>Peru, travel | Google Earth to Shapefile       Comments       Forum       About       Donate         New       Upload KML/KMZ       Process KML       Export SHP       Help         Output Coordinate System |

第6図 kml2shp のトップ画面

#### Ⅲ リモートセンシングデータからの地図作成

#### Ⅲ-1 ALOSデータからの合成画像の作成

ALOS データは、(財) リモート・センシング 技術センター (RESTEC) が開設するCROSS-EX のウェブサイト (https://cross-ex.info/cross-ex/ topControl) などで画像検索し注文できる.

本報告で使用するのはALOS AVNIR-2データ (GeoTIFF 形式) である. 4バンド(青,緑,赤, 近赤外)の波長帯によってそれぞれ観測された データの画像からなり,これらを合成することで, 通常の光学写真のようなトゥルーカラー画像や, 非可視領域の近赤外バンドを赤く強調したフォー ルスカラー画像などを作成できる.

従来. リモートセンシングデータの処理や解析 には、専用のソフトウェアが必要で、あまり汎用 的に利用されるものではなかった、近年になって、 たとえば田中ほか(2007)のように、比較的一般 的な画像処理ソフトウェアであるPhotoshop を用 いた方法が提示されているが、Photoshop はGIS のような位置の概念を持たないので、GIS データ との親和性は高いとはいえなかった。しかしなが らArcGISの最新バージョン(ArcGIS 10)では、 従来のバージョンと異なり、人工衛星画像のよう なラスタデータの解析機能が充実した. これに よって、ArcGIS でもリモートセンシングデータ を直接読み込んで,上記の合成画像を作成したり. 簡単な画像解析をしたりできるようになった.木 村 (2011) では、ArcGIS 10を用いたALOS デー タからのトゥルーカラー画像の作成方法が詳しく 解説されている.

本報告では、トゥルーカラー画像とフォールス カラー画像の両方を作成する.というのも、ブラ ジルアマゾンのように密林が卓越する地域におい て、森林と水域、市街地・農地を識別する際には、 フォールスカラー画像の方がはるかに見やすいか らである.

まずArcGISのArcMapを起動し、ジオプロセ シングメニューから「ArcToolbox」を選択する. 出てきたウィンドウから、「データ管理ツール」の 「ラスタ」の「ラスタプロセシング」の「コンポジッ トバンド | を選択する、フォルダ接続ボタンから ALOS データの入ったフォルダを選択し、4バン ドの画像ファイルを追加する.この際.ファイ ル名 "IMG-01-ALAV2…" が青バンド, "IMG-02-ALAV2…"が緑バンド、"IMG-03-ALAV2…"が 赤バンド、"IMG-04-ALAV2…"が近赤外バンドで ある. そして出力ラスタとして. 合成画像の出力 先のフォルダとファイル名を任意に決定し、「OK| をクリックする.この際、ファイル名が長いと解 析処理でエラーを起こすことがあるので、できる だけ短い方が良い. 画像処理が始まり, 完了する とArcMap 上に初期状態として, RGB のRed にバ ンド1 ("<出力ファイル名>cl), Green にバン ド2 ("<出力ファイル名>c2). Blue にバンド3 ("<出力ファイル名>c3)を割り当てた画像が表 示される (第7図).

しかしながら,通常の光学写真の画像(つまり 人間の目で見た画像)としてのトゥルーカラー画 像は,Red にバンド3,Green にバンド2,Blue にバンド1を割り当てた画像である.また,近 赤外データを赤く強調したフォールスカラー画 像は,Red にバンド4,Green にバンド3,Blue にバンド2を割り当てることで作成される.

そこで次に、ArcMap に表示された画像のレイ ヤ名で右クリックし、「プロパティ」を選択し、 出てきたレイヤプロパティウィンドウの「シン ボル」タブを選択する(第8図)、「Band」の欄 にある個々のバンド名のところで左クリックし、 トゥルーカラー画像を作成したい場合は、赤: <u>dd力ファイル名></u>c3、緑:<u>dd力ファイル名></u> c2、青:<u>dd力ファイル名></u>c1に設定し、「OK」 をクリックする(第9図)、フォールスカラー画 像を作成したい場合は、赤:<u>dd力ファイル名></u> c4、緑:<u>dd力ファイル名></u>c3、青:<u>dd力ファ</u> <u>fu名></u>c2に設定する(第10図)、「Channel」欄 にはもう1つ「アルファ」というのがあるが、こ こでは無視してよい.

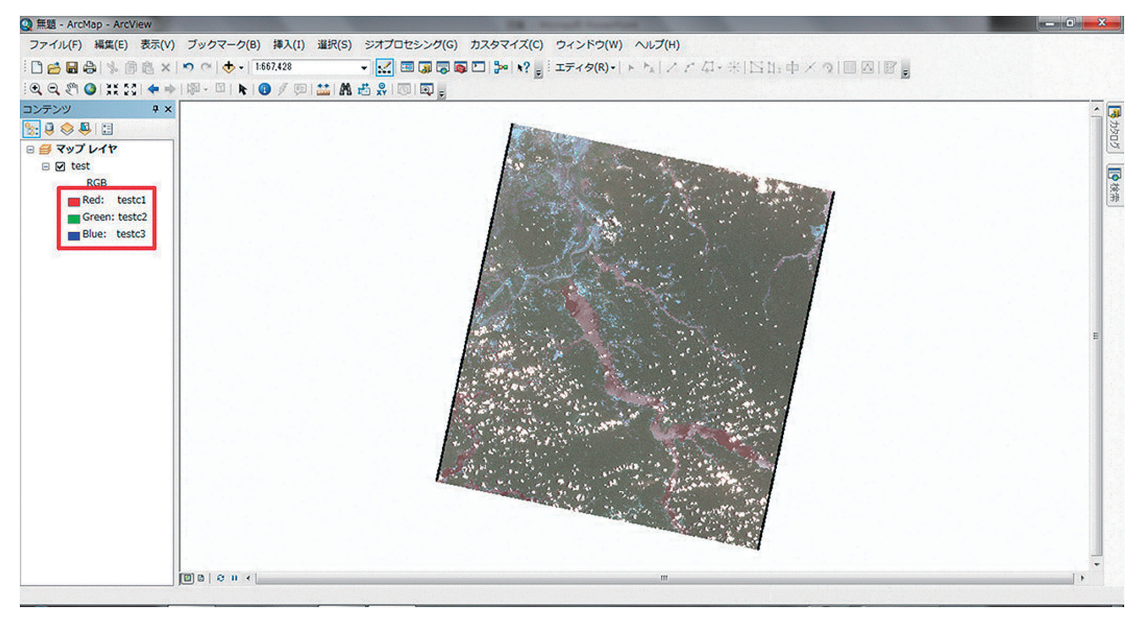

第7図 コンポジットバンドによって出力された初期状態の画像

| 一般 ソース 範囲 表示               | マーシンボル                                                                                |  |
|----------------------------|---------------------------------------------------------------------------------------|--|
| 表示(S):<br>ストレッチ<br>RGB 表色系 | RGB 表色系でラスタを描画         インボート(M)                                                       |  |
|                            | Channel Band<br>♥赤 testc1<br>♥録 testc2<br>♥ 香 testc3                                  |  |
|                            | ■ 皆泉表示(B) 皆泉値(R G, B) 0 0 1 皆泉色(一,<br>NoData 色(P):<br>ストレッチ<br>タイプ(P): 標準偏差 、 ヒストグラム- |  |
|                            | n: 2     反転(D     ガンマ ストレッチを適用(G):     1     1                                        |  |
|                            |                                                                                       |  |

第8図 合成画像のレイヤプロパティのシンボルタブ

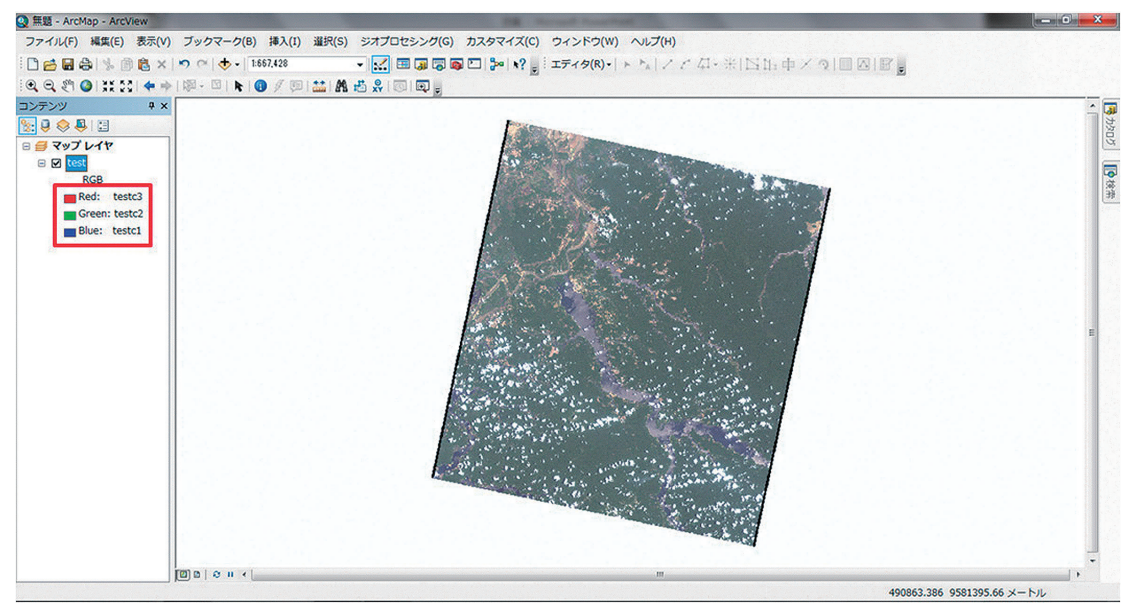

第9図 バンドの割り当てを変更して作成したトゥルーカラー画像

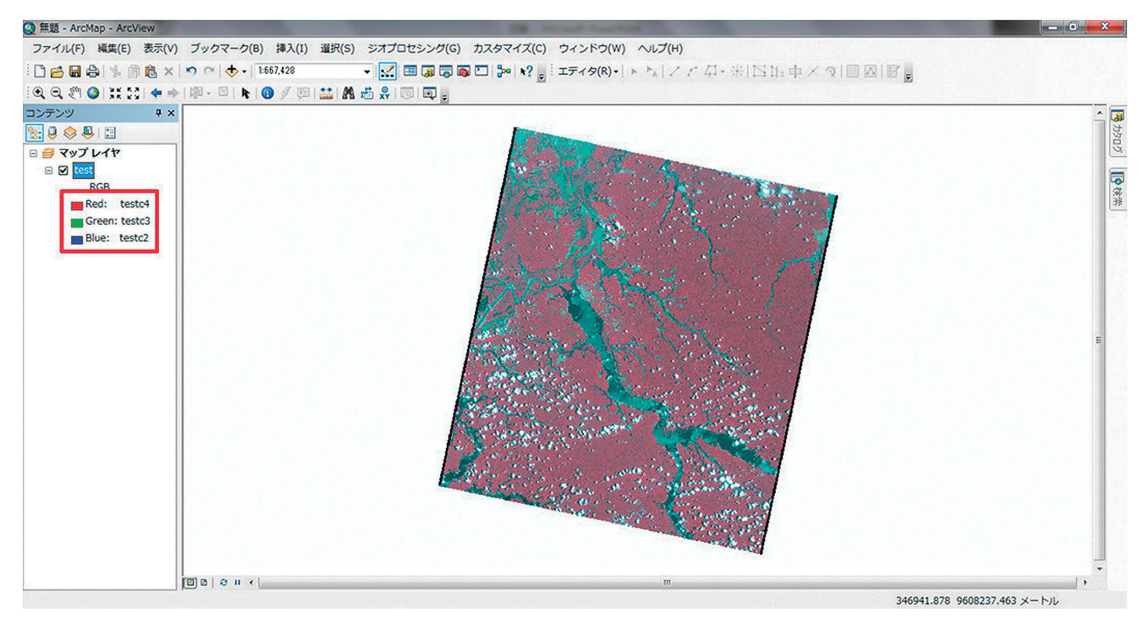

第10図 バンドの割り当てを変更して作成したフォールスカラー画像

#### **Ⅲ-2** SRTMデータからの標高段彩図の作成

SRTM (Shuttle Radar Topography Mission) データとは、USGS (アメリカ地質調査所)のウェ ブサイトで無償公開されている、スペースシャト ルによって取得された標高データである。

本報告では、USGS のSRTM ダウンロードサイ ト(http://dds.cr.usgs.gov/srtm/)にアクセスし、 より新しい方のversion2\_1のSRTM3(3秒(約 90m)グリッドの標高データ)をダウンロードす る.ちなみにSRTM1というのは1秒グリッドの より詳細なデータであるが、アメリカとその周辺 のデータしかない、SRTM3とSRTM30(30秒グ リッドの標高データ)は全世界を網羅している.

SRTM3は大陸別にデータフォルダが分かれて いるので、ここではブラジルアマゾンが含まれる 「South America/」をクリックする。そうすると ファイル一覧が出てくるが、ファイル名は各ファ イルの対象範囲(緯度1度×経度1度)の南西 端の経緯度を表していて、たとえば「N00W050」 ならば、その対象範囲は北緯0~1度、西経49~ 50度の範囲を意味する。本稿の対象地域であるマ ウエス川周辺地域は、南緯2~4度、西経56~58 度に含まれる範囲なので、必要なファイルとして 「S03W57」「S04W57」「S03W58」「S04W58」 の 4つをダウンロードする.

ダウンロードして解凍したファイルはhgt 形式なので、このままではArcGISでは扱え ない、そこで、3DEMというフリーソフト を用いてGeoTIFF形式に変換する、3DEM は、visualizationsoftware.comのウェブサイト (http://www.visualizationsoftware.com/3dem) へ行き、「available for download」をクリックす ることで、無償でダウンロードできる.

3DEM を起動すると, DEM のファイルタイプ を選択するウィンドウが出てくるので,「SRTM Data」を選択し,「OK」をクリックし,ダウン ロードしたhgt ファイルを1つ選択する.そして, File メニューの「Save GeoTiff DEM」を選択し (第11図),任意のフォルダにファイル名を付けて 「保存」する.他のhgt ファイルも同様の方法で GeoTIFF ファイルに変換し,保存する.

こうしてファイル形式を変換したSRTM デー タであるが、データの取得時点でいくらかのデー タ欠損(データの存在しない箇所)があり、本報 告の対象地域にも存在している(第11図で青く抜 けている箇所). その欠損箇所の標高値を補間す

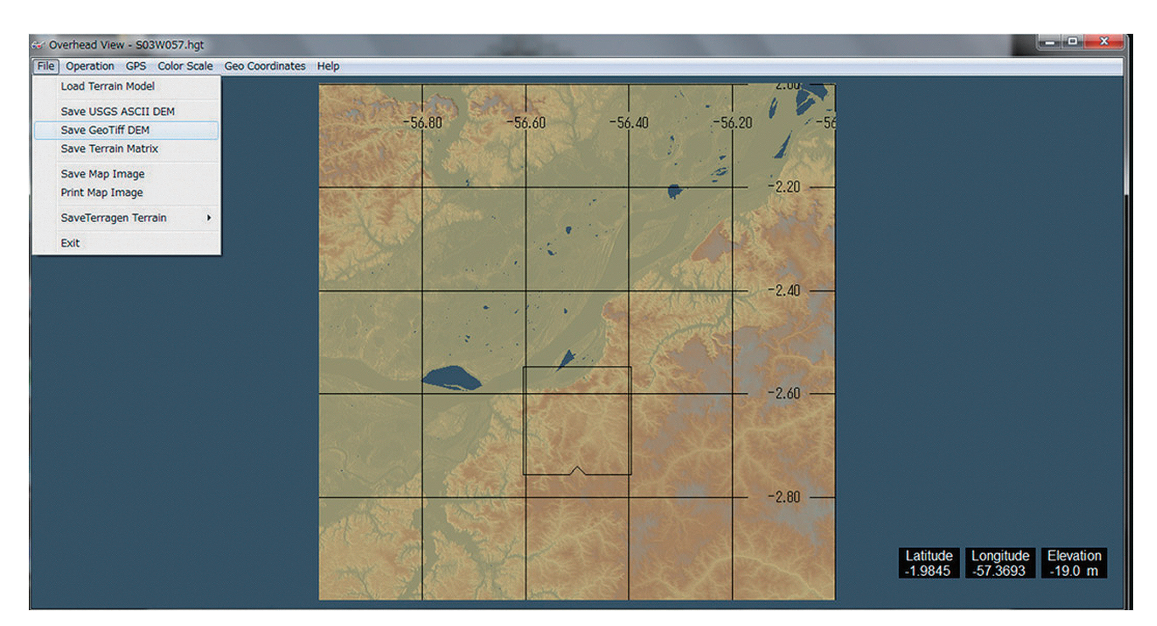

第11図 3DEM で読み込んだSRTM データの例

るために、ArcGISで「Fill」という解析を実行する. Fill (サーフェスの平滑化)とは、標高データの 中にある微小な凸凹や不完全部分(欠損や誤差) を除去し、データを補正する処理である(川崎・ 吉田2006).

ArcGIS のArcMap を起動し,GeoTIFF 形式の 標高データを追加したら,ArcToolbox ウィンド ウを開く.「Spatial Analyst ツール」の「水文解 析」の「サーフェスの平滑化 (Fill)」を選択する. 「入力サーフェスラスタ」から先ほど追加した標 高データを1つ選択し,「出力サーフェスラスタ」 の右のフォルダボタンを押し,保存先として任意 のフォルダとファイル名を設定し「保存」する. そして「OK」をクリックする.

こうしてFill 処理された標高データを用いて, 標高段彩図を作成する.Fill 処理後のデータは自 動的にArcMap に追加されているので,そのデー タのレイヤ名で右クリックし,「プロパティ」を 選択し,出てきたレイヤプロパティウィンドウの 「シンボル」タブを選択する.左側の「表示」か ら「分類」を選択する(第12図).ここでは標高 20m ごとに,0~20m,20~40m,40~60m,60 ~80m, 80~100m, 100m ~の6段階に色分けし た地図を作成するので、「クラス」を「6」にし、 右隣の「分類」をクリックする.そうすると頻度 分布図が出てくるので、右側の「閾値」の欄を上 から順に、20, 40, 60, 80, 100に変更し「OK」 をクリックする.一番下の数値はデータの最大値 であるが、ここは変更しない.そして最後に「カ ラーランプ」から任意の色を選択し(「シンボル」 欄の各色をダブルクリックして個別に設定しても 良い)「OK」をクリックする.

以上の手順で作成した標高段彩図の例が第13図 である。

#### Ⅳ おわりに

本報告では、ブラジルアマゾンのマウエス川周 辺地域を対象に、GPSで取得したデータや衛星 画像および標高データといったデジタルデータを 活用して、できるだけ簡便かつ汎用的な方法で、 地理学的現地調査に不可欠な大縮尺のベースマッ プを作成するための方法をいくつか提示した.

日本のように大縮尺の官製地図が比較的簡単に

| ig   2 − ∧   ⊈el⊞i<br>F(S): | 表示 ソンホル<br>カラスにガループ化されたラスタ値を描画 | il.≢a.              |             |
|-----------------------------|--------------------------------|---------------------|-------------|
| 94/2<br>1                   |                                |                     | インボート(M)    |
| レップ<br>連続カラー                | - フィールド<br>値(V) (<セル値>         | → 正規化(Z)            | (121)       |
|                             | 分類 手動                          | クラス(C) 6            | ▼ 分類(\)     |
|                             | カラーランプ                         |                     |             |
|                             | シンボル 範囲                        | ラベル                 | , =         |
|                             | 4 - 20<br>20 - 40              | - 20<br>20 - 40     | =           |
|                             | 40 - 60                        | 40 - 60             |             |
|                             | 60 - 80                        | 60 - 80<br>80 - 100 |             |
| - P (A)                     | 100 - 144                      | 100 -               |             |
|                             | セル値でクラスの閾値を表示(H)               |                     | NoData 色(N) |
|                             | 陰影起伏効果を使用                      | Z: 1                | -           |
|                             |                                |                     |             |
|                             |                                |                     |             |
|                             |                                |                     |             |

第12図 標高データのレイヤプロパティのシンボルタブ

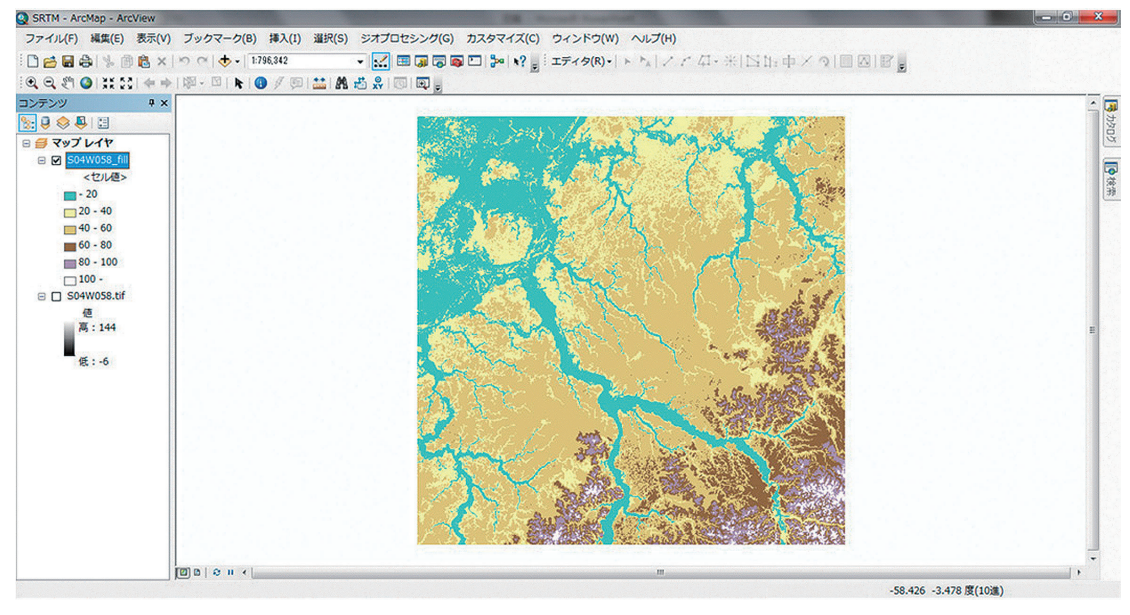

第13図 SRTM データより作成した標高段彩図の例

入手できる場合に比べて,自ら必要なデータを各 所から収集し,加工し,地図表示しなければなら ないのは多少面倒かもしれない.しかしながら, このようにベースマップを自作するというのは別 の言い方をすると,自らの調査対象や調査内容の 特性を考慮し,ベースマップとしてどのような項 目をどのような形で表現するかを自由にカスタマ イズできるということでもある.

また, GPS によるデータ取得と地図表示は, 自らの調査の軌跡や履歴を空間的に記憶しておく 備忘録としても大きな意味を持つ.次回以降の調 査において,たとえ既成の地図がない地域であっ ても,前回の調査地を再訪したり,同じ経路・地 点を辿って継続的な観測をしたりする際に,非常 に効果的な役割を果たす.

本報告のように,比較的簡便かつ汎用的な方法 で,それぞれの調査の趣旨に即したベースマップ を自作するための,ソフトウェアやツール,デジ タルデータ類の公開とインターネットを通じた共 有化は,今後さらに進展するであろうし,フィー ルドワークの基礎資料としてそれらを活用するこ との重要性は,今後さらに増すであろう.

本研究には、平成22~25年度科学研究費補助金基盤研究(A)「フィールドワーク方法論の体系化-デー タの取得・管理・分析・流通に関する研究-」(研究代表者:村山祐司,課題番号:22242027),および平 成23~27年度科学研究費補助金基盤研究(B)「ブラジル・アマゾンにおける低投入持続型農業の環境調和 性と内発的発展戦略」(研究代表者:丸山浩明,課題番号:23401039)を使用した.本報告で紹介した手 順に関しては、筑波大学生命環境系の森本健弘先生、および生命環境科学研究科大学院生(2011年当時) の杉野弘明氏に助言をいただいた、以上、記して謝意を表する.

#### [注]

1) ただし最近の機種ならば、USB ドライバなしで直接パソコンにデータを出力できる.

2) DNRGPS という, ArcGIS 10のエクステンションとして使えるものもある.

#### [文 献]

川崎昭如・吉田 聡(2006):『図解ArcGIS Part2-GIS 実践に向けてのステップアップ』古今書院.

木村圭司(2011):衛星画像を利用した植生活性度の空間分析.橋本雄一編『GISと地理空間情報-ArcGIS10とダウンロードデータの活用』133-139. 古今書院.

田中邦一・青島正和・山本哲司・磯部邦昭(2007):『新版 フォトショップによる衛星画像解析の基礎 – 手軽にできるリモートセンシング – 』古今書院.

中村和郎・高橋伸夫編(1988):『地理学講座 第1巻 地理学への招待』古今書院.

橋本雄一編(2011):『GISと地理空間情報 – ArcGIS10とダウンロードデータの活用』古今書院.

古澤拓郎・大西健夫・近藤康久編著/Fieldnet 監修(2011):『フィールドワーカーのためのGPS・GIS 入門』 古今書院.

丸山浩明・仁平尊明(2005): ブラジル・南パンタナールのビオトープマップ. 地学雑誌, 114, 68-77.

横山 智(2001): ラオス農村におけるGPSとGISを用いた地図作成. GIS - 理論と応用, 9(2), 1-8.

# 英文タイトル

Methodology for Making a Base Map for Field Survey Using GIS, GPS and Remote Sensing

A Case of Brazilian Amazon —

YAMASHITA Akio